## Getting Started with your Surrey Schools Account at Invergarry

1. It is **BEST** to use a laptop or desktop computer.

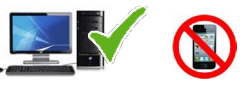

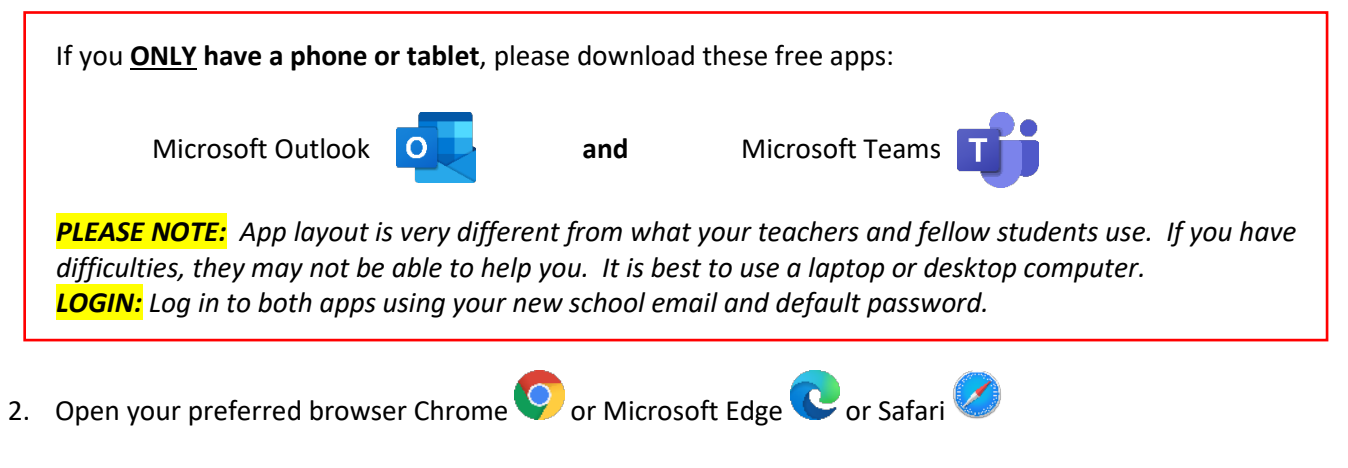

3. At the top left of the screen, in the address bar, type in <u>www.office.com</u> and then press enter.

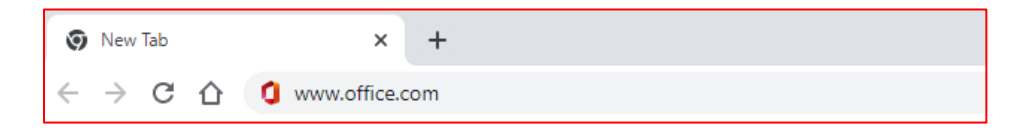

 A) Click on the Sign In button. B) Type in your Surrey Schools email address (<u>firstname.lastname@surreyschools.ca</u>) and default password (.####) provided by your teacher.

|                          | Microsoft Office Products V Resources V<br>Welcome to Office<br>Vour place to create communicate, collaborate, and get great work<br>Sign in Sign in Set Office Sign up for the free version of Office S                                                                                                    | Microsoft Sign in Email or phone Cart access your account? | Next                                                                                                    |                                              |
|--------------------------|----------------------------------------------------------------------------------------------------|------------------------------------------------------------|----------------------------------------------------------------------------------------------------|----------------------------------------------|
| 5. Afte                  | er login, the Outlook ema                                                                                                    | and Teams                                                  | app will d                                                                                                    | display on the left side of the screen.      |
| Create<br>My Content     | Recomprended                                                                                                    | You edited this                                            | You peoply accord this                                                                                                    | Annels Branden adiated this                  |
| Outlook<br>Teams<br>Word | Class for a contract of the contract of the c | Apr 22                                                     | Courtesemp opened this     Applied this     Applied this     Applied this     Applied this     Applied the applied the applied the applied the applied the applied the applied to apply the applied to apply the applied to applied to applied | Angles of anomalian solution Tris            |
| Excel                    | Report Card Instructions T4 MEG -2022                                                                                                    | REPORT CARDS                                               | Absence - May 13th                                                                                                    | CLERK DUTIES LIST 2020 FOR START UP AND YEAR |
| PowerPoint               | Quick access                                                                                                    | vorites ) +                                                |                                                                                                    | T Upload   ☴ 88                              |